## Driver de Comunicação LOPER

Driver para comunicação serial com dispositivos LOPER

## Index

| 1 | INT                             | ſRODUÇÃO                                                                                                    | 2                |
|---|---------------------------------|----------------------------------------------------------------------------------------------------|------------------|
| 2 | CA                              | RACTERÍSTICAS GERAIS                                                                                                    | 3                |
|   | 2.1<br>2.2<br>2.3<br>2.4        | CARACTERÍSTICAS DO EQUIPAMENTO<br>CARACTERÍSTICAS DE LIGAÇÃO<br>CARACTERÍSTICAS DO DRIVER<br>INFORMAÇÕES SOBRE OS TESTES DE HOMOLOGAÇÃO | 3<br>3<br>4<br>4 |
| 3 | INS                             | STALAÇÃO                                                                                                    | 5                |
|   | 3.1<br>3.2                      | Instalando o Driver<br>Outros softwares requeridos                                                                                      | 5<br>5           |
| 4 | CO                              | NFIGURAÇÃO DO DRIVER CONFIGURATION                                                                                                    | 5                |
|   | 4.1<br>4.2<br>4.3<br>4.4<br>4.5 | SETTINGS - PARÂMETROS DE COMUNICAÇÃO<br>PLANILHA DO DRIVER<br>CONFIGURAÇÃO DOS CAMPOS STATION E HEADER<br>ADDRESS CONFIGURATION         | 6<br>8<br>9<br>1 |
| 5 | EX                              | ECUÇÃO1                                                                                                    | 6                |
| 6 | RES                             | SOLVENDO PROBLEMAS1                                                                                                    | l <b>7</b>       |
| 7 | AP                              | LICAÇÃO EXEMPLO1                                                                                                    | 8                |
| 8 | HIS                             | STÓRICO DAS VERSÕES1                                                                                                    | 8                |

## 1 Introdução

O Driver LOPER habilita a comunicação serial entre o Studio e alguns equipamentos LOPER, de acordo com as características cobertas neste documento.

Este documento contém 8 parts, como se segue:

- > Introdução: Fornece uma visão geral deste documento.
- Características Gerais: Contém as informaçõers necessárias para identificar todos os componentes requeridos (hardware e software) para a implementação da comuicação e características globais sobre a documentação.
- Instalação: Explica os procedimentos que devem ser seguidos para a instalação do Software e Hardware requeridos na comunicação.
- Configuração do Driver: Fornece as informações necessárias para configurar o driver de comunicação LOPER e os valores padrão dessas configurações.
- > Execução: Explica os passos para testar se o driver foi instalado corrtamente.
- > Solução de problemas: Fornece a lista de erros do driver, possíveis causas e soluções
- > Aplicação exemplo: Aplicação exemplo para a comunicação com o erquipamento.
- > Histórico das versões: Log das modificações e atualizações feitas no driver.

Note: Este documento presume que o usuário já leu o capítulo Driver Configuration do Manual Studio Technical reference.

### 2 Características gerais

#### 2.1 Características do equipamento

- Fabricante: LOPER
- Equipamentos compatíveis
  - LOPER CTB

### 2.2 Características de ligação

- Porta de comunicação do equipamento: porta RS232
- Protocolo físico: RS232
- Protocolo lógico: Protocolo de comunicação CTB100/QA-NEC/CELESC
- Software de runtime no equipamento: Nenhum
- Placa específica no PC: Nenhuma
- Adaptadores / Conversores: entre CTB100/QA-NEC nenhum
- Cabeamento: RS232 RX/TX tradicional

#### 2.3 Características do Driver

- Sistemas Operacionais:
  - Windows 9x
  - Windows 2000
  - Windows NT
  - Windows CE

O Driver LOPER é composto dos seguintes arquivos:

- LOPER.INI: Arquivo de uso interno do driver, que não deve ser modificado pelo usuário.
- LOPER.MSG: Contém as mensagens de ERRO mostradas nos módulos de debug do programa.
- LOPER.PDF: Este documento com as características do DRIVER.
- LOPER.DLL: Biblioteca compilada que efetua a comunicação.
- Pota: Todos os arquivos acima se encontram no diretório \DRV do Studio

#### 2.4 Informações sobre os testes de homologação

• Equipmento:

#### Configuração:

Programa do PLC: Baud Rate: 1200 Protocolo: CTB-100/QA-NEC Communicação Assíncrona Semi-Duplex Data Bits: 8 Stop Bits: 1 Parity: Par COM port: COM1

- Cabo: RS232 RX/TX.
- Sistema Operacional (desenvolvimento): Windows NT 4.0 + Service pack 4
- Sistema Operacional (target): Windows NT 4.0 + Service Pack 4; Windows CE v2.11
- Studio Version: 3.0 + SP4
- Driver version: 1.00

## 3 Instalação

#### 3.1 Instalando o Driver

Quando você instala o Studio v.30 ou superior, todos os drivers são instalados. Você precisa então selecionar o driver que será utilizado na aplicação.

Os passos para incluir um driver na aplicação são os seguintes:

- 1. Execute o Studio e abra na aplicação desejada.
- 2. Selecione menu Insert + Driver...
- Na colunca Available Drivers, selecione o driver LOPER e clique SELECT>>> (O driver LOPER deverá aparecer na coluna Selected Drivers).
- 4. Clique OK.

| Communic                                                           | ation drivers                                                                                                    |         | ×         |
|--------------------------------------------------------------------|----------------------------------------------------------------------------------------------------|---------|-----------|
| Available                                                          | drivers:                                                                                                    |         |           |
| DLL                                                                | Description                                                                                                    | <b></b> |           |
| HDPS<br>HILDP<br>HITCH<br>IBUS<br>ISAGR<br>KLOCK<br>LAMIX<br>LAUER | Siemens - ProfiBus DP Slave Compatible(NT,9x,CE)[1.00]<br>Siemens - ProfiBus DP Master Compatible(NT,9x,CE)[1.04]<br>HITACHI - H Series (NT-2000-9x-CE) [v2.01]<br>PHOENIX, InterBus Protocol - InterBus compatible equipment (NT)[v<br>CJ INTERNATIONAL -ISaGRAF and First IsaGRAF PC Based Contr<br>KLOCKNER-MOELLER, SUCOM 1 Protocol - PS316 / PS32 / PS4-2<br>LAMIX - Display Lamix (NT-2000-9x) [v1.03]<br>LAUER GMBH, Lauer Standard Protocol - PCS Light (NT-2000-9x) [v<br>LOPER -Protocolo de comunicação CTB-100/QA-NEC/CELESC (N | -       | Select >> |
| Selected                                                           | drivers:                                                                                                    |         |           |
| DLL                                                                | Description                                                                                                    |         | >> Remove |
|                                                                    | OK                                                                                                    |         | Cancel    |

#### 3.2 Outros softwares requeridos

Não há a necessidade de se possuir nenhum outro software rodando para efetuar a comunicação entre o PC e a CTB. De qualquer forma é bom que se tenha o conhecimento dos software de programação LOPER para se programar as remotas, fazer downloads, etc...

## 4 Configuração do Driver Configuration

Após a intalação do driver, é hora de configurá-lo.

A configur\acão de um driver se dá em duas partes:

• Os Settings ou Parâmetros de Comunicação (Communication parameters), é onde são configurados os parâmetros que valem para toda a comunicação, como Baud Rate, Paridade, etc...

• As planilhas de comunicação, com os endereços dos PLC correspondentes aos TAGs do Studio

#### 4.1 Settings - Parâmetros de Comunicação

Estes parâmetros são válidos para todas as planilhas de comunicação do sistema. Para abrir o diálogo de configuração destes parâmetros, siga os seguintes passos:

- 1. No Workspace do ambiente de desenvolvimento do Studio, selecione o tab Comm.
- 2. Expanda a pasta **Drivers** e selecione a sub-pasta **LOPER**.
- 3. Clique com o botão direito (Right-click) na subpasta LOPER e selecione a opção <u>Settings</u>.

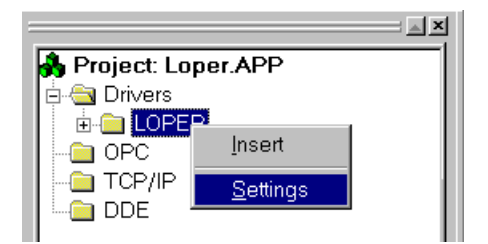

Após clicar em Settings, o seguinte diálogo deverá ser configurado:

| EUPER: Communication Parameters |        |           |   |  |  |  |  |  |
|---------------------------------|--------|-----------|---|--|--|--|--|--|
| COM:<br>Baud Rate:              | COM1 🔽 | ОК        |   |  |  |  |  |  |
| Data Bits:                      | 8      | Cancel    |   |  |  |  |  |  |
| Stop Bits:                      | 1      | Advanced  |   |  |  |  |  |  |
| Parity:                         | Even 💌 |           |   |  |  |  |  |  |
| Station:                        |        |           |   |  |  |  |  |  |
| Long 1:<br>0                    |        | String 1: | - |  |  |  |  |  |
| Long 2:<br>0                    |        | String 2: |   |  |  |  |  |  |

| Parâmetro          | Valor padrão | Entradas válidas                                          | Descrição                                            |
|--------------------|--------------|-----------------------------------------------------------|------------------------------------------------------|
| СОМ                | COM2         | COM1 a COM8                                               | Porta serial de comunicação que o<br>PC vai utilizar |
| Baud Rate 2400 110 |              | 110 a 57600bps                                            | Taxa de tarnsmissão de dados                         |
| Data Bits          | 8            | 5 a 8                                                     | Número de bits de dados usado no<br>protocolo        |
| Stop Bits          | 1            | 1to 2                                                     | Número de Bits de parada utilizado<br>pelo protocolo |
| Parity             | Even         | Even (par), odd (ímpar), none<br>(nenhuma), space ou mark | Paridade do protocolo                                |

| Station | 0 | 0 | Não usado pelo driver |
|---------|---|---|-----------------------|
|         |   |   |                       |

**Nota**: Estes parâmetros devem bater com os que foram progrgamados no Equipamento

Clicando em Advanced... na janela Communication Parameters, um novo diálogo é aberto, para parâmetros avançado.

| Advanced settings                                                                                 | ×                                        |
|---------------------------------------------------------------------------------------------------|------------------------------------------|
| Timeout (ms)<br>Start message: 0<br>End message: 0<br>Interval between char: 500<br>Wait CTS: 100 | Disable<br>DTR<br>Protocol<br>Retries: 0 |
| Handshake<br>Control RTS: no                                                                      | Buffers length (bytes)<br>Tx Buffer: 512 |
| Verify CTS: no                                                                                    | Rx Buffer: 1512                          |

Os parâmetros avançados são explicados no manual *Studio Technical Reference*, e todos os valores devem ser mantidos, salvo os indicados abaixo:

| Parameter | Default<br>Value | Valid<br>values | Description |
|-----------|------------------|-----------------|-------------|
|           |                  |                 |             |

#### 4.2 Planilha do Driver

É possível a configuração de inúmeras planilhas de comunicação, cada qual composta de seu Header e Body, com os seusa endereços específicos. Para criar uma nova planilha, siga os seguintes passos:

- 1. No Workspace do ambiente de desenvolvimento do Studio selecione o tab Comm.
- 2. Expanda a pasta Drivers E selecione a subpasta LOPER.
- 3. Right click na pasta LOPER e selecione a opção Insert.

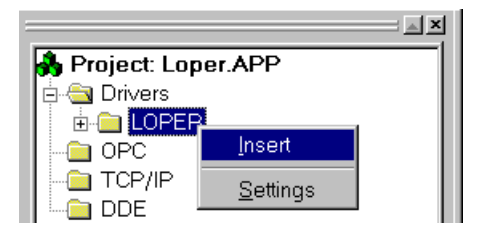

Nota: Para a otimização da comunicação, vale a pena ter diferentes planilhas para leitura e escrita, com diferentes tags, mesmo que para o mesmo endereço do PLC. Além do mais, quanto menos planilhas, mais rápida será a atualização dos tags de leitura. Portanto vale a pena possuir os endereços do PLC que serão usados para a comunicação em blocos próximos

Nota: No caso específico do driver LOPER, somente uma planilha poderá ser usada para a leitura, mas com número indefinido de linhas. Trataremos disso mais adiante, quando estivermos falando sobre Headers e Addresses

Quando criamos uma planilha de comunicação, temos o seguinte:

| Description:  |                   |              |               |                        |            |              |  |  |
|---------------|-------------------|--------------|---------------|------------------------|------------|--------------|--|--|
| Inicia        | alização          |              |               | Increase read priority |            |              |  |  |
| Rea           | d Trigger:        | Enable Read  | when Idle:    | Read Completed:        | Read Sta   | Read Status: |  |  |
|               |                   |              |               |                        |            |              |  |  |
| Write         | e Trigger:        | Enable Write | on Tag Change | : Write Completed:     | Write Stat | us:          |  |  |
| WrT           | Fr[1]             |              |               | WrCpl[1]               | WrSt[1]    |              |  |  |
| Stati         | on:               | Header:      |               |                        | h (fac     |              |  |  |
|               |                   | 50H          |               |                        |            |              |  |  |
|               |                   |              |               |                        | 10.22.     |              |  |  |
|               | Tag Nan           | ne           |               | Address                | Div        | Add          |  |  |
| 1             | Ini_Inicio_Wr     |              | Inicial       |                        |            |              |  |  |
| 2             | Ini_Fim_Wr        |              | Final         |                        |            |              |  |  |
| 3             | Ini_M_S_Wr        |              | M/S           |                        |            |              |  |  |
| 4             | 4 Ini_Controle_Wr |              | Control       |                        |            |              |  |  |
| 5 Ini_Pool_Wr |                   | Pooling      |               |                        |            |              |  |  |
| 6             |                   |              |               |                        |            |              |  |  |
| 7             |                   |              |               |                        |            |              |  |  |

Todos os campos, exceto **Station**, **Header** e **Address** são padrão para todos os drivers. Refira-se ao manual de referência técnica para informações mais detalhadas destes campos. Este documento descreve os campos **Station**, **Header** e **Address**, que são específicos para cada driver de comunicação.

Nota: No caso específico do driver LOPER, estaremos indicando o que deve ser utilizado dos campos Read and Write Trigger, Completed, Status, Enable Read When Idle e Enable Write on Tag Change de acordo com o Header da planilha

#### 4.3 Configuração dos campos Station e Header

| Parâmetro | Valor<br>Default | Valores válidos        | Descrição                                                                |  |  |  |
|-----------|------------------|------------------------|--------------------------------------------------------------------------|--|--|--|
| Station   | -                | -                      | Endereço ou identificação do PLC Não é utilizado para este driver LOPER. |  |  |  |
| Header    | -                | Vide próxima<br>tabela | Define o tipo de operação que será realizada pela<br>planilha            |  |  |  |

### **IMPORTANTE:**

O campo **Header** define qual comando será efetuado por aquela planilha. Obedece a seguinte sintaxe: <COMANDO em Hexadecimal>H. Digitar o valor numérico em Hexa que o driver se encarrega de incluir o caractere **H** no final. Exemplo: *05H, 50H, 49H, etc...* De acordo com o **Header** digitado, os campos da coluna address obedecerá a uma outra sintaxe relacionada ao comando.

Você pode digitar um tag do tipo STRING enter chaves { } neste campo, e mudar o seu valor pela aplicação. No caso do driver LOPER isso não faz sentido

| Informações relacionadas ao campo Header |         |                                                                                                    |                                                                                                    |  |  |  |
|------------------------------------------|---------|----------------------------------------------------------------------------------------------------|----------------------------------------------------------------------------------------------------|--|--|--|
| Comando                                  | Sintaxe | Comentários                                                                                                    | Comentário sobre os campos de Address<br>relacionados a este Header                                                                                                    |  |  |  |
| Chamada                                  | 05H     | Todos os comandos do driver<br>LOPER, exceto este,<br>recebem como resposta do<br>PLC apenas um<br>reconhecimento. A resposta a<br>uma interrogação, alarmes<br>,etc vêm como resposta do<br>comando CHAMADA, que é<br>justamente 05H. Portanto<br>este Header só pode ser<br>usado uma vez na aplicação<br>toda e esta planilha deve<br>conter todas as possíveis<br>respostas enviadas pelo<br>campo. | Os campos de <b>Address</b> da planilha devem ser<br>preenchidos com o comando que pode vir<br>como resposta à chamada <b>05H</b> , seguido de<br>outros parâmetros específicos para cada<br>função. Exemplo: a resposta a um Telecomado<br>deve ter como address <b>43H:<remota></remota></b> , por<br>exemplo <b>43H:2</b> . Este endereço receberá o<br>valor do último grupo enviado pela CTB como<br>resposta a um telecomando. Detalharemos<br>todos os possíveis <b>Address</b> para este Header<br>adiante |  |  |  |
| Inicialização                            | 50H     | Usado para efetuar um<br><b>RESET</b> da CTB ou enviar<br>uma programação. Deve ser<br>utilizado somente via <b>Write</b><br><b>Trigger</b> . Fazer controle da<br>inicialização via aplicação.                                                                                                    | O Address deve conter exatamente a<br>descrição do que cada TAG deve enviar a<br>CTB. As opções são*:<br>Inicio - Estação inicial da Rede<br>Fim - Estação final da rede<br>M/S - Master (1) ou Slave (0)<br>Pooling - Pooling proporcional em minutos ou<br>contínuo (0)<br>Controle - Reseta CTB (2), Sistema em<br>inicialização (1) ou Aguardando programação<br>(0)<br>* Os valores entre parênteses indicam o valor que o TAG<br>da coluna Tag Name deve possuir para o Address<br>indicado                  |  |  |  |

|                            |     |                                                                                                    | Exemplo:                                                                                                    |
|----------------------------|-----|----------------------------------------------------------------------------------------------------|----------------------------------------------------------------------------------------------------|
|                            |     |                                                                                                    | - Station: Header:                                                                                                    |
|                            |     |                                                                                                    | 50H                                                                                                    |
|                            |     |                                                                                                    |                                                                                                    |
|                            |     |                                                                                                    | Tag Name         Address           1         Ini_Inicio_Wr         Inicial                                                                                                    |
|                            |     |                                                                                                    | 2 Ini_Fim_Wr Final                                                                                                    |
|                            |     |                                                                                                    | 4 Ini_Controle_Wr Control                                                                                                    |
|                            |     |                                                                                                    | 5 Ini_Pool_Wr Pooling                                                                                                    |
| Envio de<br>telecomando    | 43H | Envia um telecomando para<br>setar ou resetar um bit no<br>grupo indicado no address<br>.Após o envio, deve-se<br>receber na planilha de leitura<br>a resposta do telecomando.<br>Na planilha de chamada <b>05H</b><br>deve-se colocar um endereço<br>como<br><b>43H:<remota></remota></b><br>Este endereço receberá o<br>número do grupo enviado<br>pela CTBdizendo que o<br>comando foi realizado.<br>Pode-se utilizar tanto <b>Write</b><br><b>Triger</b> quanto <b>Enable Write</b><br><b>on Tag Change</b> | No Address desta planilha deve-se colocar <remota>:<grupo>:<numero do="" rele<="" td="">         dentro do grupo&gt;. Exemplos:         1.)         Tag Name Address         TagX       2:3:1         O valor do tag TagX será enviado à remota n.°         2, grupo 3, rele numero 1.         2.)         Image: Mare Address and the series of the series of th</numero></grupo></remota> |
|                            |     |                                                                                                    | No <b>Address</b> desta planilha deve-se colocar as                                                                                                    |
| Envio de<br>telemedida     | 4EH | Envia uma telemedida à<br>remota indicada. Após o<br>envio uma resposta chegará<br>à planilha de chamada com<br>Header <b>05H</b> e deve encontrar<br>os seguintes endereços<br>(Address)<br><b>44H: Telemedida</b><br><b>44H: Dados</b><br><b>44H: Remota</b><br>onde serão carregados os<br>valores da resposta da CTB<br>ao envio da telemedida.<br>Deve ser utilizado somente<br>com o <b>Write Trigger</b>                                                                                                 | <ul> <li>Telemedida - número da telemedida a ser enviada</li> <li>Remota - número da remota a receber a telemedida</li> <li>Vago - Valor do Byte vago enviado no comando</li> <li>Exemplo:</li> </ul>                                                                                                    |
|                            |     | Interroga a planilha indicada.                                                                                                    |                                                                                                    |
| Interrogação<br>individual | 49H | A resposta virá na planilha de<br>chamada com Header <b>05H</b> .<br>Os <b>Address</b> desta planilha<br><b>05H</b> devem prever todas as<br>respostas possiveis a uma<br>interrogação individual, como<br>veremos na próxima tabela.<br>Pode-se utilizar tanto Write<br><b>Triger</b> quanto <b>Enable Write</b><br><b>on Tag Change</b>                                                                                                    | O Address é somente <b>0</b> (zero). Deve-se interrogar uma remota de cada vez. Portanto essa planilha deve ter somente uma linha                                                                                                    |

## 4.4 Address Configuration

A coluna **Address** da planilha de configuração do driver associa o tag da coluna **Tag Name** à sua função dentro da mensagem. Cada Header possui sua própria configuração de Address. Primeiramente mostraremos as configurações para a função chamada **05H**, e em seguida das demais funções.

| Header. 05H                                                                                                    |          |                                                                                                    |                       |                                                        |                                             |                             |
|----------------------------------------------------------------------------------------------------|----------|----------------------------------------------------------------------------------------------------|-----------------------|--------------------------------------------------------|---------------------------------------------|-----------------------------|
| Address                                                                                                    | Exemplo  |                                                                                                    |                       | Descrição                                              | )                                           |                             |
|                                                                                                    |          | Função Alarmes da Remota. Pode ser uma resposta<br>interrogação individual ou enviado pelo CTB simplesme<br>porque há um novo alarme. A sintaxe mostra que coloca<br>comando 53H, seguido dos dois pontos, número da rem<br>dois pontos e o número do grupo.<br>O valor do byte que traz o Alarme será carregado no ta<br>coluna Tag Name.<br>Exemplo Real: |                       |                                                        |                                             |                             |
|                                                                                                    |          |                                                                                                    |                       |                                                        |                                             |                             |
|                                                                                                    |          | i i                                                                                                    |                       | Tag Name                                               | Address                                     |                             |
|                                                                                                    |          | -                                                                                                    | 1                     | Alarmes Rd[1].G0                                       | 53H:1:0                                     |                             |
| 53H: <remota>:<gr< td=""><td>53H·1·0</td><td>-</td><td>2</td><td>Alarmes Rd[1].G1</td><td>53H:1:1</td><td></td></gr<></remota> | 53H·1·0  | -                                                                                                    | 2                     | Alarmes Rd[1].G1                                       | 53H:1:1                                     |                             |
| upo>                                                                                                    | 5511.1.0 | -                                                                                                    | 3                     | Alarmes Rd[1].G2                                       | 53H:1:2                                     |                             |
|                                                                                                    |          | -                                                                                                    | 4                     | Alarmes_Rd[1].G3                                       | 53H:1:3                                     |                             |
|                                                                                                    |          |                                                                                                    | 5                     | Alarmes_Rd[1].G4                                       | 53H:1:4                                     |                             |
|                                                                                                    |          |                                                                                                    | 6                     | Alarmes_Rd[1].G5                                       | 53H:1:5                                     |                             |
|                                                                                                    |          |                                                                                                    | 7                     | Alarmes_Rd[1].G6                                       | 53H:1:6                                     |                             |
|                                                                                                    |          | -                                                                                                    | 8                     | Alarmes_Rd[1].G7                                       | 53H:1:7                                     |                             |
|                                                                                                    |          | -                                                                                                    | 9                     | Alarmes_Rd[2].G0                                       | 53H:2:0                                     |                             |
|                                                                                                    |          |                                                                                                    | 10                    | Alarmes_Rd[2].G1                                       | 53H:2:1                                     |                             |
|                                                                                                    |          |                                                                                                    | 11                    | Alarmes_Rd[2].G2                                       | 53H:2:2                                     |                             |
|                                                                                                    |          |                                                                                                    | 12                    | Alarmes_Rd[2].G3                                       | 53H:2:3                                     |                             |
|                                                                                                    |          |                                                                                                    | 13                    | Alarmes_Rd[2].G4                                       | 53H:2:4                                     |                             |
|                                                                                                    |          |                                                                                                    | 14                    | Alarmes_Rd[2].G5                                       | 53H:2:5                                     |                             |
|                                                                                                    |          |                                                                                                    | 15                    | Alarmes_Rd[2].G6                                       | 53H:2:6                                     |                             |
|                                                                                                    |          |                                                                                                    | 16                    | Alarmes_Rd[2].G7                                       | 53H:2:7                                     |                             |
|                                                                                                    |          | Função <b>Var</b><br>carrega no                                                                                                    | r <b>edu</b><br>b tag | r <b>a</b> . Resposta à int<br>da coluna <b>Tag Na</b> | errogação indiv<br>me o valor <b>0</b> , pa | idual que<br>ara <b>Não</b> |
|                                                                                                    |          | Re                                                                                                    | spon                  | ide e 1 para Resp                                      | onde. Exemplo                               | :                           |
|                                                                                                    |          |                                                                                                    | Sta                   | ition:                                                 | Header:                                     |                             |
| 57H: <remota></remota>                                                                                                    | 57H:1    |                                                                                                    |                       |                                                        | 05H                                         |                             |
|                                                                                                    |          |                                                                                                    |                       | Tad Name                                               | Address                                     |                             |
|                                                                                                    |          |                                                                                                    | 17                    | Varredura Rd[1]                                        | 57H:1                                       |                             |
|                                                                                                    |          | -                                                                                                    | 18                    | Varredura Rdí2i                                        | 57H:2                                       |                             |
|                                                                                                    |          |                                                                                                    |                       |                                                        |                                             |                             |

|                                        |                                           | Função <b>Término da Interrogação</b> . Carrega o valor <b>0</b> ou <b>1</b> ao fim de uma interrogação individual da remota indicada.<br>Exemplos:                                                                                                    |
|----------------------------------------|-------------------------------------------|----------------------------------------------------------------------------------------------------|
| 69H: <remota></remota>                 | 69H:1                                     | Station: Header:<br>05H<br>Tag Name Address                                                                                                    |
|                                        |                                           | 19         Fim_Int_Rd[1]         69H:1           20         Fim_Int_Rd[2]         69H:2                                                                                                    |
|                                        |                                           | Função <b>Término da Inicialização</b> . Retorna o número da última remota da rede.<br>Exemplo:                                                                                                    |
| 59H: <ultima<br>Remota&gt;</ultima<br> | 59H:10                                    | Station: Header:                                                                                                    |
|                                        |                                           | Tag Name     Address       21     Fim_Ini_Rd     59H:2                                                                                                    |
|                                        | 45H:3                                     | Função <b>Estado da Comunicação ente CTB/Remota</b> . Retorna<br><b>0</b> para <b>Remota responde</b> , e 1 para <b>Não Responde</b> .<br>Exemplo:                                                                                                    |
| 45H: <remota></remota>                 |                                           | Station: Header:<br>05H                                                                                                    |
|                                        |                                           | Tag Name         Address           24         Estado_Rd[1]         45H:1           25         Estado_Rd[2]         45H:2                                                                                                    |
|                                        |                                           | Retorno de um telecomando. Retorna o valor do grupo de reles<br>usado durante o envio do telecomando para confirmar a<br>execução da operação. Exemplo:                                                                                                    |
| 43H: <remota></remota>                 | 43H:2                                     | Station: Header:                                                                                                    |
|                                        |                                           | Tag Name     Address       22     TC_Grupo_Retorno[1]     43H:1       23     TC_Grupo_Retorno[2]     43H:2                                                                                                    |
| 44H: <info></info>                     | 44H:Telemedida<br>44H:Remota<br>44H:Dados | Retorno de uma telemedida. Recebe a telemedida enviada<br>como retorno pela CTB, a Remota e os dados da Telemedida.<br><b>Atenção</b> :<br>O envio da telemedida é feito pela função <b>4EH</b> enquanto o<br>retorno é pelo address <b>44H.</b><br>Exemplo: |

#### LOPER – Versão 1.00 – 17th Abril 2000

|                                                      |               |                     | Station: Header:                                                                                                    |  |  |  |  |  |
|------------------------------------------------------|---------------|---------------------|----------------------------------------------------------------------------------------------------|--|--|--|--|--|
|                                                      |               |                     |                                                                                                    |  |  |  |  |  |
|                                                      |               |                     | Tag Name Address                                                                                                    |  |  |  |  |  |
|                                                      |               |                     | 26 TM_Telemedida_Rd 44H:Telemedida                                                                                                    |  |  |  |  |  |
|                                                      |               |                     | 27 TM_Dados 44H:Dados                                                                                                    |  |  |  |  |  |
|                                                      |               |                     | 28 TM_Remota_Rd 44H:Remota                                                                                                    |  |  |  |  |  |
|                                                      |               |                     | Header, <b>50H</b>                                                                                                    |  |  |  |  |  |
| Remota Inicial Inicial                               |               |                     | Remota inicial da rede                                                                                                    |  |  |  |  |  |
| Remota Fina                                          | al            | Final               | Última remota da rede                                                                                                    |  |  |  |  |  |
| Pooling Pooling                                      |               | Pooling             | Pooling: se o <b>Tag</b> da coluna <b>Tag Name</b> possui o valor <b>0 (zero)</b> , significa <i>pooling contínuo.</i> Se diferente de zero é o valor proporcional em minutos |  |  |  |  |  |
| Estado operacional<br>da CTB: Master ou M/S<br>Slave |               |                     | O Tag da coluna <b>Tag Name</b> indicará se a CTB será master se tiver o valor <b>1</b> , e slave para <b>0</b> .                                                             |  |  |  |  |  |
|                                                      |               |                     | Aqui é passado o controle da inicialização. Os valores do Tag<br>da coluna <b>Tag Name</b> devem ser:                                                                         |  |  |  |  |  |
| Controle na<br>inicialização                         |               | Control             | <ul> <li>0 - Sistema aguardando programação</li> <li>1 - Sistema em inicialização</li> <li>2 - Reseta CTB</li> </ul>                                                          |  |  |  |  |  |
|                                                      |               | 1                   | Exemplo:                                                                                                    |  |  |  |  |  |
|                                                      | Des           | erintion:           |                                                                                                    |  |  |  |  |  |
|                                                      | Inici         | alização            | Increase read priority                                                                                                    |  |  |  |  |  |
|                                                      | Boa           | - Trianan           |                                                                                                    |  |  |  |  |  |
|                                                      | nea           | a Trigger. Enable H | Read when Idle: Read Completed: Read Status:                                                                                                    |  |  |  |  |  |
|                                                      |               |                     |                                                                                                    |  |  |  |  |  |
|                                                      | Write         | e Trigger: Enable W | Vrite on Tag Change: Write Completed: Write Status:                                                                                                    |  |  |  |  |  |
|                                                      | WrT           | r[1]                | WrCpl[1] WrSt[1]                                                                                                    |  |  |  |  |  |
|                                                      | Stati         | on: Header          | r.                                                                                                    |  |  |  |  |  |
|                                                      |               | 50H                 | Min:                                                                                                    |  |  |  |  |  |
|                                                      |               |                     | Max                                                                                                    |  |  |  |  |  |
|                                                      |               | Tag Name            | Address Div A                                                                                                    |  |  |  |  |  |
|                                                      | 1             | Ini_Inicio_Wr       | Inicial                                                                                                    |  |  |  |  |  |
|                                                      | 2             | Ini_Fim_VVr         | Final                                                                                                    |  |  |  |  |  |
|                                                      | 3 Ini_M_S_VVr |                     |                                                                                                    |  |  |  |  |  |
|                                                      | 5 Ini Pool Wr |                     | Pooling                                                                                                    |  |  |  |  |  |
|                                                      | 6             |                     |                                                                                                    |  |  |  |  |  |
|                                                      |               |                     |                                                                                                    |  |  |  |  |  |

|                                                                                                    |       | Header. <b>49H</b>                                                                                                    |
|----------------------------------------------------------------------------------------------------|-------|----------------------------------------------------------------------------------------------------|
| 0                                                                                                    | 0     | O Address tem que ser 0 e só uma linha para essa planilha.         No tag da coluna Tag Name deve ser carregado o valor da remota a ser interrogada. Exemplo:         Description:         Interrogação individual 49H         Read Trigger:         Enable Read when Idle:         Read Trigger:         Enable Read when Idle:         Write Trigger:         Enable Write on Tag Change:         Write Trigger:         Enable Write on Tag Change:         Write Trigger:         Header:         49H         Tag Name         Address         Div         1         Int_Remota         0         2         3 |
|                                                                                                    |       | Header: 43H                                                                                                    |
| <remota>:<grupo<br>de reles&gt;:<numero<br>do rele dentro do<br/>grupo&gt;</numero<br></grupo<br></remota> | 1:1:1 | Função Envio de Telecomando - Seta ou reseta o rele, de<br>acordo com o valor do tag da coluna Tag Name, do endereço<br>passado pelo address. Podem ser configurados vários<br>endereços numa mesma planilha. Utilizando o Write Trigger,<br>todos os reles serão escritos. Utilizando o campo Enable Write<br>on Tag Change em 1, o tag da coluna Tag Name que mudar<br>de valor escreverá este valor na remota, grupo e rele<br>especificados.                                                                                                    |

|               |                  |                        |                                              | Exe                                     | mplo:                                           |                                                |                                |                                           |                                 |                               |                                     |
|---------------|------------------|------------------------|----------------------------------------------|-----------------------------------------|-------------------------------------------------|------------------------------------------------|--------------------------------|-------------------------------------------|---------------------------------|-------------------------------|-------------------------------------|
| [             | Desa             | cription:              |                                              |                                         |                                                 |                                                |                                |                                           |                                 |                               |                                     |
|               | Envi             | o de telecomando 43t   | 4                                            |                                         |                                                 |                                                |                                | Increase                                  | e read prio                     | rit∨                          |                                     |
|               |                  |                        | •                                            |                                         |                                                 |                                                |                                | morease                                   | , roda prio                     | y                             |                                     |
| Read Trigger: |                  |                        | Enable Rea                                   | Enable Read when Idle: Read Completed:  |                                                 |                                                |                                | d:                                        | Read Status:                    |                               |                                     |
|               |                  |                        |                                              |                                         |                                                 |                                                |                                |                                           |                                 |                               |                                     |
|               | V h heiter       | Triagor                | -<br>Enchlo Mita                             | on To                                   | Change                                          |                                                |                                |                                           |                                 |                               |                                     |
|               | vvnie            | e ingger.              | Enable Write on Lag Change: Write Completed: |                                         |                                                 | eted:                                          | vvrite Status:                 |                                           |                                 |                               |                                     |
|               | WrT              | r[4]                   | WrEn[4] WrCpl[4]                             |                                         |                                                 |                                                | WrSt[4]                        |                                           |                                 |                               |                                     |
|               | Statio           | on:                    | Header:                                      |                                         |                                                 |                                                |                                |                                           |                                 |                               |                                     |
|               |                  |                        | 12H                                          |                                         |                                                 |                                                |                                | _                                         | Min:                            |                               |                                     |
|               |                  |                        |                                              |                                         |                                                 |                                                |                                |                                           | Max                             | :                             |                                     |
|               |                  |                        |                                              |                                         |                                                 |                                                |                                |                                           |                                 | <u> </u>                      |                                     |
|               |                  | Tag Nam                | e                                            |                                         | Ad                                              | dress                                          |                                |                                           | Div                             |                               |                                     |
|               | 1                | TC_Remota1[1].R1       |                                              | 1:1:1                                   |                                                 |                                                |                                |                                           |                                 |                               |                                     |
|               | 2                | TC_Remota1[1].R2       |                                              | 1.1.2                                   |                                                 |                                                |                                |                                           |                                 |                               |                                     |
|               | 4                | TC_Remota1[1].R4       |                                              | 1:1:4                                   |                                                 |                                                |                                |                                           |                                 |                               |                                     |
|               | 5                | TC_Remota1[1].R5       |                                              | 1:1:5                                   |                                                 |                                                |                                |                                           |                                 |                               |                                     |
|               | 6                | TC_Remota1[1].R6       |                                              | 1:1:6                                   |                                                 |                                                |                                |                                           |                                 |                               |                                     |
|               | 7                | TC_Remota1[1].R7       |                                              | 1:1:7                                   |                                                 |                                                |                                |                                           |                                 |                               |                                     |
|               | 8                | TC_Remota1[1].R8       |                                              | 1:1:8                                   |                                                 |                                                |                                |                                           |                                 |                               |                                     |
|               | 9                | TC_Remota1[1].R9       |                                              | 1:1:9                                   |                                                 |                                                |                                |                                           |                                 |                               |                                     |
|               | 10               | TC_Remota1[1].R10      |                                              | 1:1:10                                  |                                                 |                                                |                                |                                           |                                 |                               |                                     |
|               | 11               | TC_Remota1[1].R11      |                                              | 1:1:11                                  |                                                 |                                                |                                |                                           |                                 |                               |                                     |
|               | 12               | TC_Remota1[1].R12      |                                              | 1:1:13                                  |                                                 |                                                |                                |                                           |                                 |                               |                                     |
|               | 13               | TC_Remota1[1].R14      |                                              | 1:1:14                                  |                                                 |                                                |                                |                                           |                                 |                               |                                     |
|               | 15               | TC_Remota1[1].R15      |                                              | 1:1:16                                  |                                                 |                                                |                                |                                           |                                 |                               |                                     |
|               |                  |                        |                                              | I                                       |                                                 |                                                |                                | I                                         |                                 | I                             |                                     |
|               |                  |                        |                                              |                                         |                                                 |                                                |                                |                                           |                                 |                               |                                     |
|               |                  | -1                     | H                                            | lead                                    | er. <b>4EH</b>                                  |                                                |                                |                                           |                                 |                               |                                     |
|               |                  |                        | C<br>e<br>o<br>tê                            | ) tag c<br>nviado<br>núme<br>èm qu      | a coluna<br>os pela m<br>ro da rer<br>e ser con | Tag Nam<br>nensagem<br>nota e o t<br>figurados | ne c<br>n, ta<br>oyte<br>s. Ex | arregara<br>is como<br>vago. S<br>kemplo: | á os valc<br>o núme<br>Sempre c | ores qu<br>ro da t<br>os três | ue serão<br>elemedida,<br>endereços |
|               |                  |                        |                                              | Des                                     | cription:                                       |                                                |                                |                                           |                                 |                               |                                     |
| Informação a  |                  |                        |                                              | Env                                     | o de telemedio                                  | la 4EH                                         |                                |                                           |                                 | □ Incr                        | ease read priority                  |
| Tag indica a  | se o             |                        |                                              | Rea                                     | d Trigger:                                      | Enable                                         | Read                           | when Idle:                                | Read Com                        | pleted:                       | Read Statu                          |
| telemedida a  | telemedida a ser |                        |                                              |                                         |                                                 |                                                |                                |                                           |                                 |                               |                                     |
| enviada, a re | emota            | ta Remota<br>a ou Vago |                                              | Write Trigger: Enable Write on Tag Char |                                                 |                                                | on Tag Chang                   | je: Write Co                              | ompleted:                       | Write Status                  |                                     |
| que irá receb | pê-la ou         |                        |                                              | WrTr[5] WrEn[5]                         |                                                 |                                                |                                | WrCpl[5]                                  |                                 | WrSt[5]                       |                                     |
| o valor do By | /te              |                        |                                              | Station Header                          |                                                 |                                                |                                |                                           |                                 | _                             |                                     |
| vago          |                  |                        |                                              |                                         |                                                 | 4EH                                            |                                |                                           |                                 |                               | Min:                                |
|               |                  |                        |                                              |                                         |                                                 |                                                |                                |                                           |                                 |                               | Max                                 |
|               |                  |                        |                                              |                                         | Т                                               | ag Name                                        |                                |                                           | Address                         |                               | Div                                 |
|               |                  |                        |                                              | 1                                       | TM_Remota                                       | 9                                              |                                | Remota<br>Telemedida                      |                                 |                               |                                     |
|               |                  |                        |                                              | 3                                       | TM_Vago                                         |                                                |                                | Vago                                      |                                 |                               |                                     |
|               |                  |                        |                                              | 4                                       |                                                 |                                                |                                |                                           |                                 |                               |                                     |

#### 4.5 Configuração do Equipamento

A CTB deve ser configurada para comunicar com o Studio de acordo com o indicado nos manuais da Loper

# 5 Execução

 O driver é sempre inicializado durante o Start up do sistema se já estiver configurado. Para executá-lo manualmente, vá ao Menu Project + Status..., e duplo-clique na tarefa Driver Runtime.

| ask                   | Status | Startup   |                  |
|-----------------------|--------|-----------|------------------|
| Background Lask       |        | Automatic | <u>S</u> tart    |
| Database Spy          |        | Manual    |                  |
| DDE Client Runtime    |        | Manual    | Ston             |
| DDE Server            |        | Manual    | -2-12            |
| Driver Runtime        |        | Automatic |                  |
| LogWin                |        | Manual    |                  |
| ODBC Runtime          |        | Manual    | Start <u>u</u> p |
| CPC Client Runtime    |        | Manual    |                  |
| TCP/IP Client Runtime |        | Automatic |                  |
| TCP/IP Server         |        | Automatic |                  |
| Viewer                |        | Automatic |                  |
|                       |        |           |                  |
|                       |        |           |                  |

## 6 Resolvendo problemas

Depois de cada tentativa de comunicação, os tags que estiverem nos campos **Read Status** ou **Write Status** receberão os códigos de erro ou de status Ok, afim de que se permita um controle total da comunicação:

| Código<br>de Erro | Description (*)                  | Possible causes                                                                                                    | Procedure to solve                                                                                                    |  |  |
|-------------------|----------------------------------|----------------------------------------------------------------------------------------------------|----------------------------------------------------------------------------------------------------|--|--|
| 0                 | OK                               | Communication without problems                                                                                                    | -                                                                                                    |  |  |
| 1                 | Header Inválido                  | Valor digitado no campo <b>Header</b><br>da planilha indicada errado.                                                              | Confira neste documento na seção 4.3 os valores válidos para Header                                                                                                    |  |  |
| 2                 | Address Inválido                 | Valor digitado nas células<br><b>Address</b> da planilha indicada<br>errado.                                                       | Confira neste documento na seção 4.4 os valores válidos para os Address de acordo com cada Header                                                                      |  |  |
| 4                 | Error de<br>Checksum             | Erro no protocolo. Mensagem<br>enviada pela CTB contém<br>inconsistência. Erro normalmente<br>causado por ruidos na<br>comunicação | Se o error for permanente confira a<br>configuração da CTB bem como a do<br>Hardware em geral                                                                          |  |  |
| 5                 | Erro de NAK                      | Mensagem enviada pelo PC à<br>CTB contém inconsistências                                                                           | Confira as planilhas de comunicação se<br>todos os endereços estão configurados<br>corretamente                                                                        |  |  |
| -15               | Timeout waiting start a message. | <ul> <li>Cabo desconectado</li> <li>CTB Desligada ou em modo de erro</li> </ul>                                                    | <ul> <li>Confira a confiabilidade do Cabo e<br/>estado da CTB</li> </ul>                                                                                               |  |  |
| -17               | Timeout<br>between rx char.      | <ul><li>Erro de Driver</li><li>Ruidos na rede</li></ul>                                                                            | <ul> <li>Prepare um LogWin com o máximo de<br/>informação possível, incluindo as<br/>mensagens da comunicação serial e<br/>contate o nosso suporte técnico.</li> </ul> |  |  |

Quando aparentemente não houver comunicação entre o supervisório e o equipamento, e todos os ítens já foram conferidos, utilize o software de programação do equipamento para estabelecer uma comunicação e só depois tente novamente com o Studio

Se for necessário contatar o suporte técnico, por favor tenha em mãos as seguintes informações:

- Sistema operacional: Tipo e versão. Através do Menu *Project* + *System Information* essas informações podem ser obtidas
- Informações do Projeto: pode ser adquirido através do menu Project + Status
- Versão do Driver e Log da comunicação serial (LogWin)
- Modelo do equipamento e das placas on-board, se existirem.

# 7 Aplicação Exemplo

A aplicação exemplo para o driver LOPER permite as operações principais como Inicialização, envio de programação, interrogação individual e envio de telecomando e telemedida para uma rede com duas remotas:

## 8 Histórico das Versões

| Version | Ву           | Date       | Description of changes |                      |
|---------|--------------|------------|------------------------|----------------------|
| 1.00    | André Bastos | 02/02/2000 | •                      | First driver version |